## **Google Documents**

0

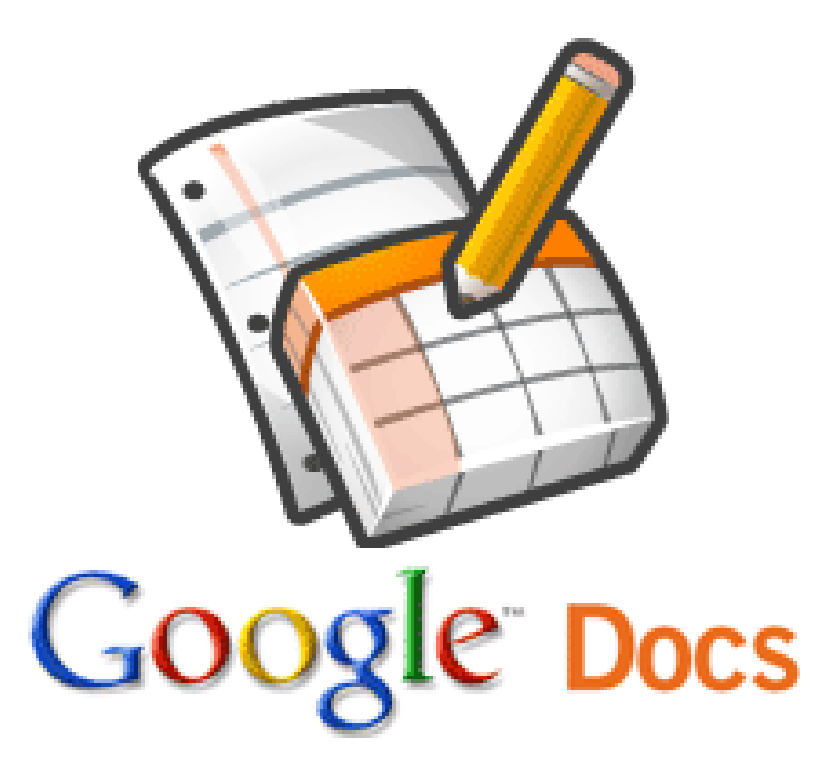

Google Documents permet d'élaborer un questionnaire, de le diffuser sur le net pour ensuite le dépouiller.

#### Phase préliminaire:

✓ Pensez à identifier le public que vous souhaitez cibler

 ✓ Pensez à rédiger le questionnaire à la main pour que le questionnaire reste cohérent et agréable à répondre
 ✓ Pensez à poser la problématique

#### Accéder a Google Doc et s'identifier

- Rendez-vous sur le **moteur de recherche Google.**
- 2. Tapez « Google Doc » dans la barre de recherche
- 3. Cliquez sur le lien:

#### Google Docs - Online documents, spreadsheets, presentations

... - [ Traduire cette page ] Create and share your work online and access your **documents** from anywhere. Manage **documents**, spreadsheets, presentations, surveys, and more all in one easy ... **docs.google**.com/ - En cache - Pages similaires

4. Identifiez vous a l'aide de votre identifiant et mot de passe Google. Si vous ne possédez pas encore de compte Google cliquez sur « Créer un compte maintenant » au bas de la page. Renseignez ensuite tous les champs demandés (nb: vous pouvez utiliser votre adresse mail existante)

### Paramétrage

#### <u>Si la version de Google Doc est en Anglais:</u>

- Cliquez sur l'onglet Settings en-haut à droite de votre adresse mail.
- 2. Cliquez sur **Documents settings**
- 3. Cliquez ensuite sur **Choose a language**
- 4. Sélectionnez Français
- 5. Au bas de la page cliquez sur Save.

### Les différents types de questions

Il est important de déterminer correctement le types de questions

**Questions ouvertes** 

**Questions fermées** 

✓ Texte: Réponse courte
 ✓ Texte de paragraphe:
 Réponse longue
 ✓ Autres

 Choix multiples: Un seul choix de réponse
 Cases à cocher: Plusieurs choix de réponses possible
 Sélectionner dans une liste: par exemple une liste de dates avec un seul choix de réponse
 Echelle: par exemple de l à 5
 Grille: Sous forme de tableau avec une réponse par ligne.

### Créer son questionnaire

Créer un nouveau questionnaire: Sélectionnez l'onglet Nouveau puis formulaire.

(La dénomination peut varier selon la version: Nouveau> Form ou Créer> Formulaire)

> La **fenêtre** suivante apparait

|                                                                   | Envoyer ce formulaire par e-mail    | Consulter les réponses 🔻         | Autres actions - | Enregistrer |
|-------------------------------------------------------------------|-------------------------------------|----------------------------------|------------------|-------------|
|                                                                   |                                     |                                  |                  | ^           |
| ormulaire san                                                     | s titre                             |                                  |                  |             |
|                                                                   |                                     |                                  |                  |             |
| ous pouvez ajouter                                                | du texte ou des informations pour a | aider les utilisateurs à remplir | ce formulaire.   | =           |
| 'ous pouvez ajouter (                                             | du texte ou des informations pour a | aider les utilisateurs à remplir | ce formulaire.   | 1           |
| 'ous pouvez ajouter (                                             | du texte ou des informations pour a | aider les utilisateurs à remplir | ce formulaire.   |             |
| 'ous pouvez ajouter (                                             | du texte ou des informations pour a | aider les utilisateurs à remplir | ce formulaire.   |             |
| 'ous pouvez ajouter (<br>ntitulé de la questio                    | du texte ou des informations pour a | aider les utilisateurs à remplir | ce formulaire.   |             |
| 'ous pouvez ajouter (<br>ntitulé de la questio<br>Fexte de l'aide | du texte ou des informations pour a | aider les utilisateurs à remplir | ce formulaire.   |             |

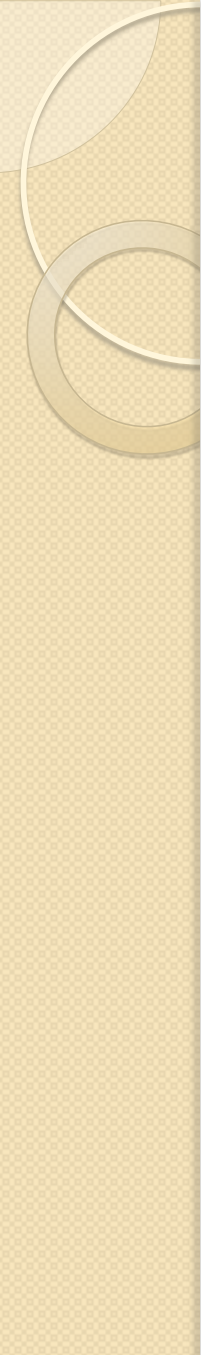

Formulaire sans titre

#### La phrase suivante annonce **le thème/sujet** de l'enquête

Vous pouvez ajouter du texte ou des informations pour aider les utilisateurs à remplir ce formulaire.

Notez ici l'objectif de l'enquête. Ce cadre est important car il sert souvent d'indicateur concernant le sérieux du questionnaire pour les utilisateurs

| Intitulé de la question | Quel est votre nom?      |       | 26 🖻 |
|-------------------------|--------------------------|-------|------|
| Texte de l'aide         |                          |       |      |
| Type de question        | Texte                    | ×     |      |
| Réponse courte          | ]                        |       |      |
| Terminé Rendr           | re cette question obliga | toire |      |

Le reste de la page vous permet de saisir la question dans le cadre « intitulé de la question » et de sélectionner le type de question (voir diapo 5)
 Le champ « Texte de l'aide » sert a renseigner sur le type de réponse attendue ou pour citer un exemple par exemple.

Si vous cochez le champ Rendre cette question obligatoire la personne ne pourra pas valider ses réponses avant que ces champs ne soient renseignés. Cette fonctionnalité doit être utilisée avec précaution car les personnes interrogées peuvent perdre patience si leurs réponses ne sont pas validées de façon répétitive.

➢ Toujours sur la même page dans l'onglet
▲ Ajouter un élément vous pouvez sélectionner « En-tête de section ». Cette option est facultative et vous permet de segmenter d'avantage le questionnaire pour le rendre plus compréhensible.
Autre En-tête de section

La fonction « **saut de page** » disponible dans le même onglet sert lui, à segmenter le questionnaire en pages., toujours pour le rendre plus agréable a lire.

Saut de page

Vous pouvez désormais saisir votre questionnaire en veillant toujours a sélectionner le bon type de question!

### Quelques options

### Pensez a utiliser les fonctionnalités suivantes (toujours dans la même fenêtre):

Modifiez votre question

Supprimez la question

Dupliquez la question

Google Doc **ne permet d'introduire des questions entre les autres**, cependant vous pouvez en **changer l'ordre**. Pour cela, il faut:

Sélectionner la question souhaitée
 Maintenir le clic gauche enfoncé
 Lâcher le clic à l'endroit ou vous souhaitez déposer la question

#### N'oubliez jamais que votre questionnaire ne doit pas être une corvée pour le destinataire.

Pour le rendre plus attractif vous avez accès à toute une palette de thèmes.

Toujours sur la page de saisie des questions cliquez sur :

Vous avez alors accès aux différents thèmes, il suffit d'en sélectionner un pour avoir un aperçu personnalisé du thème appliqué à son questionnaire. Si un thème vous convient sélectionnez Appliquer Annuler dans le cas contraire sélectionnez «Retour à l'édition

#### Diffuser son questionnaire

1. Dans la page d'édition du questionnaire (celle que vous utilisez depuis le début) sélectionnez « Envoyer ce formulaire par e-mail », il ne vous reste plus qu'a saisir les adresses e-mail de vos destinataires. Vous pouvez utiliser le lien « sélectionnez dans mes contacts » uniquement si vous utilisez le carnet d'adresse Google.

#### Deux mails seront alors envoyés:

L'un vous sera envoyé, il sera composé de:

\*La feuille de calcul avec les réponses des destinataires

\*Le nombre de personnes a qui vous avez envoyé le questionnaire et leur adresse \*Le lien qui permettra d'ajouter de nouveaux destinataires <u>L'autre au destinataire avec:</u>

\*'L'expéditeur (adresse mail utilisée pour le compte Google doc)
\*L'objet: nom du questionnaire
\*Le corps: Le lien avec la présentation de la démarche.

#### Le mail envoyé a l'ensemble des destinataires n'est malheureusement pas très attractif.

L'alternative à ce problème est de **créer son propre mail** et de **recopier le lien** vers le questionnaire **manuellement.** Vous trouverez ce lien au bas de la page d'édition des questions.

Pour retourner à cette page cliquez sur votre questionnaire puis cliquez sur l'onglet formulaire> modifier le formulaire.

Vous pouvez voir le formulaire publié ici : https://spreadsheets.google.com /viewform?formkey=dHROMHo5MEFWSEYwRzdFaEtrQWo2NUE6MQ

**Copiez ensuite le lien** au **bas de la page dans le cadre noir.** Collez le dans le mail que vous aurez préalablement rédigé dans votre propre boîte mail.

NB: Copier (Ctrl +C), Coller (Ctrl +V)

### Suivez les résultats et dépouillez le questionnaire

| G     | ogle docume            | ents Exemple de (        | Questionnaire 🔒   | Non partagé Mis | à jour il y a 16 heures | par anne.schnepp | Enregistré | A Partager             | •  |
|-------|------------------------|--------------------------|-------------------|-----------------|-------------------------|------------------|------------|------------------------|----|
| Fichi | er Édition Afficha     | age Insertion Form       | at Formulaire (0) | Outils Aide     |                         |                  |            |                        |    |
| ø     | n a 🖻 - 🛔              | € % 123 <b>▼</b> 10pt    | B Abe A +         |                 | · Ξ 🚍 Σ • 🛯             |                  |            |                        |    |
| Form  | ule : Quel est votre   | nom?                     |                   |                 |                         |                  | Affich     | er toutes les formules | ×  |
|       | A                      | В                        | С                 | D               | E                       | F                | G          | н                      |    |
| 1     | Quel est votre<br>nom? | Quel est votre<br>prénom |                   |                 |                         |                  |            |                        |    |
| 2     |                        |                          |                   |                 |                         |                  |            |                        | ~  |
| 3     |                        |                          |                   |                 |                         |                  |            |                        | 0  |
| 4     |                        |                          |                   |                 |                         |                  |            |                        |    |
| 5     |                        | -                        |                   |                 |                         |                  |            |                        |    |
| 6     |                        |                          |                   |                 |                         |                  |            |                        |    |
| 0     |                        |                          |                   |                 |                         |                  |            |                        | ~  |
|       | <                      | III                      |                   |                 |                         |                  |            | >                      |    |
|       | Feuille1 🖃             |                          |                   |                 |                         | +                |            | Quel est votre nom     | 1? |

Pour suivre régulièrement les résultats rendez-vous régulièrement sur cette page. (Toujours en cliquant sur le questionnaire que vous souhaitez depuis la page d'accueil) Les résultats se mettrons a jour automatiquement dans les colonnes.

# Afficher les résultats sous forme de graphique

Si vous souhaitez visualiser les réponses sous forme de graphique cliquez sur: Formulaire> Afficher le résumé des réponses

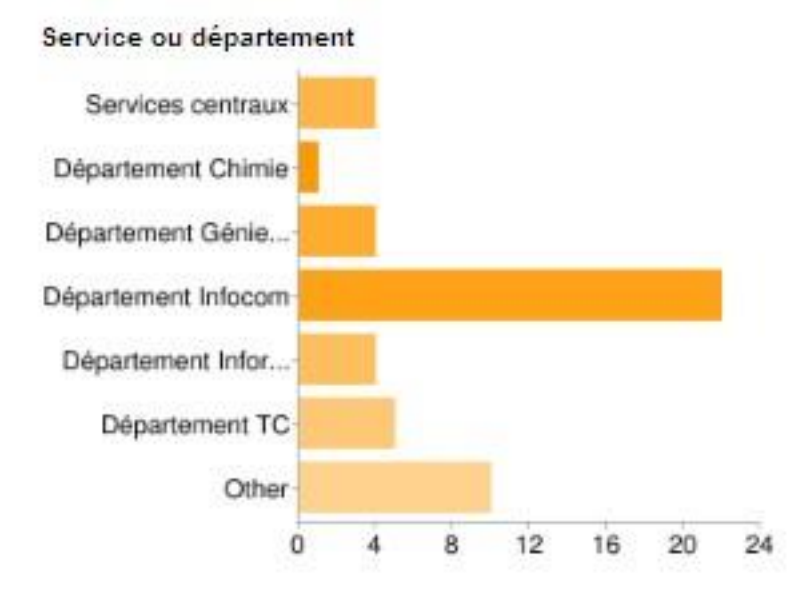

| Services centraux        | 4  | 8%   |
|--------------------------|----|------|
| Département Chimie       | 1  | 2%   |
| Département Génie Civil  | 4  | 896  |
| Département Infocom      | 22 | 4496 |
| Département Informatique | 4  | 896  |
| Département TC           | 5  | 10%  |
| Other                    | 10 | 20%  |

### Les autres types de documents

#### Créer d'autres types de documents

Pour créer un document allez dans l'onglet **document** et cliquez sur **nouveau**, choisissez ensuite le type de document que vous voulez créer soit :

- <u>Texte</u>, ce qui correspond à un outil de traitement de texte ,du type Microsoft Word ou open office Writer.
- <u>Présentation</u>, ce qui correspond à un outil de présentation assisté par ordinateur, du type Power Point ou Impress.
- <u>Tableau</u>, ce qui correspond à une feuille de calcul, du type Excel ou Calc.

#### Importer des documents

Google Documents permet également d'importer directement des feuilles de calcul par exemple.

Pour cela, rendez-vous sur la page suivante:

| E-mail Agenda Documents We                                                                                                    | Reader plus   Nouvelles fonctionnalités !   anne.schnepp@st                                                        | i <b>r.fr</b>     <u>Paramètres</u> ▼   <u>Ai</u>          | de   Déconnexion    |
|----------------------------------------------------------------------------------------------------|----------------------------------------------------------------------------------------------------|------------------------------------------------------------|---------------------|
| Google documents                                                                                                    | Rechercher des documents Rechercher des modèles                                                                    | Afficher les options de rec<br>Parcourir la galerie de mod | herche<br>èles      |
| Nouveau - Importer                                                                                                    | Tous les éléments                                                                                                  |                                                            | Actualiser          |
| Tous les éléments                                                                                                    | ✓         Partager ▼         Dossiers ▼         Supprimer         Renommer         Autres actions ▼         1-1 su | r 1 Dernière modification 👻                                | = ==                |
| M'appartenant<br>Ouverts par moi<br>Partagés avec moi<br>Suivis<br>Masqués<br>Corbeille<br>Éléments par type ↓<br>Plus de recherches ↓ | ☆ Nom         AUJOURD'HUI         ☆ 愛 Exemple de Questionnaire                                                     | Dossiers / Partage                                         | Date +<br>15:13 moi |
| <ul> <li>✓ Mes dossiers<br/>Aucun dossier</li> <li>▶ Dossiers partagés avec moi</li> </ul>                                             |                                                                                                    |                                                            |                     |

Cliquez ensuite sur l'onglet importer

### La page qui apparait ensuite vous permet de sélectionner le fichier que vous souhaitez importer.

| Vous utilisez actuellement 0 Mo (                                                                                        | (0 %) sur vos 1024 Mo. Augmenter l'espace d                                                                                                    | e stockage                                                                       |
|----------------------------------------------------------------------------------------------------|----------------------------------------------------------------------------------------------------|----------------------------------------------------------------------------------|
| Vous pouvez importer des fichiers                                                                                        | s d'une taille maximale de 1024 Mo. Les fichie                                                                                                    | ers convertis au format Google Documents ont un volume maximal inférieur.        |
| Aucun fichier sélectionné                                                                                                | K                                                                                                    |                                                                                  |
| Sélectionner les fichiers                                                                                                | à importer                                                                                                    |                                                                                  |
| Sélectionner les options de co                                                                                           | nversion                                                                                                    |                                                                                  |
| Seuls les fichiers convertis peuve                                                                                       | nt être modifiés en ligne. <u>Types de fichiers et '</u>                                                                                                    | <u>tailles limites</u>                                                           |
| 🗹 Convertir des documents, prés                                                                                          | sentations et feuilles de calcul au format Goog                                                                                                    | gle Documents correspondant                                                      |
| Convertir le texte de fichiers in                                                                                        | nage ou PDF au format Google Documents <u>Fr</u>                                                                                                    | onctionnement                                                                    |
| En important des fichiers, vous vous<br>confidentialité de Google Documen<br>d'auteur ou pour lequel vous ne dis<br>plus | s engagez à respecter les conditions d'utilisatior<br>.ts. N'importez pas et ne partagez pas de conteni<br>posez pas d'autorisation légale d'importation ou | n et les règles de<br>u enfreignant les droits<br>i de partage. <u>En savoir</u> |

Démarrer l'importation

🔒 Privé 🔻

Dossier de destination -

N'oubliez pas de cliquer sur « **Démarrer l'importation** » au bas de la page!

#### Exporter des documents

**Exemple:** Compte-rendu de réunion

Lorsque vous êtes sur le tableau de bord, sélectionnez le document que vous souhaitez enregistrer. Une nouvelle fenêtre avec votre document s'ouvre alors. Cliquez alors sur Fichier>Télécharger au format

Vous avez une liste de formats différents. Sélectionnez de préférence Word, PDF, OpenOffice etc..

### Partagez votre travail..

Si vous souhaitez gérer le partage de votre travail:

➢Rendez-vous sur le tableau de bord (lieu ou se trouve la liste de tous vos documents).

Cochez la case de gauche et cliquez sur « Partager »

L'onglet « paramètres de partage » permet d'identifier les personnes ayant accès au formulaire

L'onglet « Envoyer un e-mail aux éditeurs/lecteurs » permet la même fonctionnalité mais envoi un mail.

Attention: vous pouvez choisir si la personne est uniquement autorisée à consulter ou si elle peut modifier le formulaire!

Enfin la fonction « **Envoyer par e-mail en pièce jointe** » permet simplement d'envoyer le tableau au format Excel par exemple.